## Step-by-Step Guide for <u>Submit Returns</u> – Submission of Renewed Temporary Permission

If the hotel has been issued with a Temporary Written Permission (TP) by the Urban Redevelopment Authority (URA), HLB will require the licensee to provide the renewed TP before it expires. Please submit your renewed TP through GoBusiness Licensing.

| S/N | Step                                                                                                    | Screenshot                                                                                                    |  |  |  |  |  |
|-----|----------------------------------------------------------------------------------------------------|----------------------------------------------------------------------------------------------------|--|--|--|--|--|
| 1   | Go to GoBusiness                                                                                                    | g6 gobuines                                                                                                    |  |  |  |  |  |
|     | Licensing website<br>https://dashboard.gobusin<br>ess.gov.sg/login                                                                                                    | Welcome to GoBusiness                                                                                                    |  |  |  |  |  |
|     |                                                                                                    |                                                                                                    |  |  |  |  |  |
|     |                                                                                                    | Log in to GoBusiness Dashboard<br>Apply for or manage your licences & accreditations.                                                                                                    |  |  |  |  |  |
|     | Log in to CoPusiness                                                                                                    |                                                                                                    |  |  |  |  |  |
|     | Licensing using SingPass<br>or CorpPass.                                                                                                    | Users with no registered UEN.                                                                                                    |  |  |  |  |  |
|     |                                                                                                    | SingPass Log In for Holididud Users Log In for Business Users. CorpPass                                                                                                    |  |  |  |  |  |
|     |                                                                                                    | Login a function of the second of the second |  |  |  |  |  |
|     |                                                                                                    |                                                                                                    |  |  |  |  |  |
|     |                                                                                                    |                                                                                                    |  |  |  |  |  |
| 2   | Click on "Licence<br>Application" > "Submit<br>Returns".                                                                                                    | Dashboard My Submissions Licences $\vee$ Accreditations $\vee$ Levy $\vee$ Help $\vee$                                                                                                    |  |  |  |  |  |
|     |                                                                                                    | Search by Government Agency, Lio Apply Licences ame/number                                                                                                    |  |  |  |  |  |
|     |                                                                                                    | My Licences                                                                                                    |  |  |  |  |  |
|     |                                                                                                    | My Licences                                                                                                    |  |  |  |  |  |
|     |                                                                                                    | Last updated at 01:06am 📀 Sync Amend Licences                                                                                                    |  |  |  |  |  |
|     |                                                                                                    | All Licences (107) Due for Reneword                                                                                                    |  |  |  |  |  |
|     |                                                                                                    | Verify Licence                                                                                                    |  |  |  |  |  |
| 3   | Under the "Submit<br>Returns" tab, search for<br>your licence and click<br>"Submit Returns.                                                                                                    | My Licences                                                                                                    |  |  |  |  |  |
|     |                                                                                                    | Last updated at 01.06cm 📀 Sync<br>All Lenness (197) Due for Renewal (32) Active Licences (41) Other Licences (34)   Submit Returns (46)                                                                                                    |  |  |  |  |  |
|     |                                                                                                    |                                                                                                    |  |  |  |  |  |
|     |                                                                                                    | Corrector as your previously adomited interarts in my adomisation.<br>View Submitted Returns Natory                                                                                                    |  |  |  |  |  |
|     |                                                                                                    | LICENCE NAME AND NUMBER AGENCY STATUS ISSUE DATE EXPERY DATE ACTION                                                                                                    |  |  |  |  |  |
|     |                                                                                                    | Certificate of Registration and Hotel-Keeper's Licence HLB Active 11 Dec 2024 31 Jan 2025 Submit Returns                                                                                                    |  |  |  |  |  |
| 4   | <ul> <li>Under "General<br/>Information", select your<br/>Profile</li> <li>"As an applicant" if<br/>you are the proposed<br/>Hotel-keeper of the<br/>Hotel, or</li> <li>"On behalf of<br/>applicant" if you are<br/>applying on behalf of<br/>the Hotel-keeper<sup>1</sup>.</li> </ul> | 96 gobusiness                                                                                                    |  |  |  |  |  |
|     |                                                                                                    | General Into                                                                                                    |  |  |  |  |  |
|     |                                                                                                    | Image: Backware Details     You are applying to return Certificate of Registration and Hotel-Keeper's Licence (HLB)       Image: Backware Form     All fields are mandatory unless stated as optional. Please note that processing time may be delayed if incomplete or inaccurate information is submitted.       Image: Backware Form     Image: Backware Backware                                                                                         |  |  |  |  |  |
|     |                                                                                                    |                                                                                                    |  |  |  |  |  |
|     |                                                                                                    |                                                                                                    |  |  |  |  |  |
|     |                                                                                                    | STEP 1                                                                                                    |  |  |  |  |  |
|     |                                                                                                    | General Information Review and fill the following details for application.                                                                                                    |  |  |  |  |  |
|     |                                                                                                    | Profile                                                                                                    |  |  |  |  |  |
|     |                                                                                                    | l am applying                                                                                                    |  |  |  |  |  |
|     |                                                                                                    | As an applicant     On behalf of applicant                                                                                                    |  |  |  |  |  |
| 1   |                                                                                                    |                                                                                                    |  |  |  |  |  |

<sup>&</sup>lt;sup>1</sup> If you are applying on behalf of the Applicant/Licensee (Hotel-keeper), the authorized filer is required to enter the Applicant/Licensee (Hotel-keeper)'s details.

| S/N | Step                                  | Screenshot                                                                                                    |  |  |  |  |  |
|-----|---------------------------------------|----------------------------------------------------------------------------------------------------|--|--|--|--|--|
| 5   | Under Return Details,                 | G€ subusiness                                                                                                    |  |  |  |  |  |
|     | key in the new expiry                 | () General late                                                                                                    |  |  |  |  |  |
|     | date of the Temporary                 | Return Details                                                                                                    |  |  |  |  |  |
|     | Written Permission and                | Instance from     Return Details for HLB - Certificate of Registration and Hotel-keeper's Licence - Certificate of Registration and Hotel-Keeper's Licence (HLB)                                                                                                    |  |  |  |  |  |
|     | upload the renewed LIP A              | Ordenston     Fill in the following details.                                                                                                    |  |  |  |  |  |
|     | Creat of Written                      |                                                                                                    |  |  |  |  |  |
|     | Grant of written                      | URA Grant of Written Permission                                                                                                    |  |  |  |  |  |
|     | Permission (Temporary).               | Lionea No.<br>10010                                                                                                    |  |  |  |  |  |
|     |                                       | Expiry Date of Temporory Written Permission                                                                                                    |  |  |  |  |  |
|     | Click on "Review Form"                | EGAM/TTT B                                                                                                    |  |  |  |  |  |
|     | once the document has                 | URA Grant of Temporery Written Premission<br>On 1 the of 7 Mar Inst.                                                                                                    |  |  |  |  |  |
|     | been uploaded.                        | The same were then use rear were the 132 chemicals and no spaces. Only interes (>-0, anothers (>-0, anothers (  |  |  |  |  |  |
|     |                                       |                                                                                                    |  |  |  |  |  |
|     |                                       | (- General Information Score Durit)                                                                                                    |  |  |  |  |  |
| 6   | Review the form to<br>ensure that all |                                                                                                    |  |  |  |  |  |
|     |                                       |                                                                                                    |  |  |  |  |  |
|     | information entered are               |                                                                                                    |  |  |  |  |  |
|     | accurate.                             | (2) Return Details Review Form                                                                                                    |  |  |  |  |  |
|     |                                       | Review Form     Please review the following details carefully. You will not be able to edit these details when you proceed to the next step.                                                                                                    |  |  |  |  |  |
|     |                                       | (a) Doclaration                                                                                                    |  |  |  |  |  |
|     |                                       | General Information                                                                                                    |  |  |  |  |  |
|     |                                       | Profile                                                                                                    |  |  |  |  |  |
|     |                                       | I am applying                                                                                                    |  |  |  |  |  |
|     |                                       | As an applicant                                                                                                    |  |  |  |  |  |
|     |                                       | Applicant Detail                                                                                                    |  |  |  |  |  |
|     |                                       | Solutation                                                                                                    |  |  |  |  |  |
|     |                                       | Dr                                                                                                    |  |  |  |  |  |
|     |                                       | Tim Tom                                                                                                    |  |  |  |  |  |
|     |                                       | ID Type & ID Number<br>NRIC: ****8583E                                                                                                    |  |  |  |  |  |
|     |                                       | Encol<br>timbersamber com                                                                                                    |  |  |  |  |  |
|     |                                       | Contact Number                                                                                                    |  |  |  |  |  |
|     |                                       | +65 9876 5432                                                                                                    |  |  |  |  |  |
| 6a  | Click "Declaration".                  | Return Details for HLB - Certificate of Registration and Hotel-keeper's Licence - Certificate of                                                                                                    |  |  |  |  |  |
|     |                                       | Registration and Hotel-Keeper's Licence (HLB)                                                                                                    |  |  |  |  |  |
|     |                                       | URA Grant of Written Permission                                                                                                    |  |  |  |  |  |
|     |                                       | Liense No.<br>10010                                                                                                    |  |  |  |  |  |
|     |                                       | Explay Date of Temporory Written Permission                                                                                                    |  |  |  |  |  |
|     |                                       | 14/08/2024                                                                                                    |  |  |  |  |  |
|     |                                       | URA Grant of Temporary Written Permission<br>Only Ifield 7 MB or less<br>Document() Formul() (foed, -slock, *pdf)                                                                                                    |  |  |  |  |  |
|     |                                       | Location (by retring (c) rank; rank; |  |  |  |  |  |
|     |                                       |                                                                                                    |  |  |  |  |  |
|     |                                       |                                                                                                    |  |  |  |  |  |
|     |                                       | $\leftarrow$ Back to Edit Declaration $\rightarrow$                                                                                                    |  |  |  |  |  |
| 7   | Scroll and read all parts             | g b substants                                                                                                    |  |  |  |  |  |
|     | of the declaration spatian            | () General labo                                                                                                    |  |  |  |  |  |
|     | before ticking the sheet              | () Refer Details Declaration                                                                                                    |  |  |  |  |  |
|     | box and clicking<br>"Submit".         | Control Treader Scott to Tread accounting or the scotting (CD3/65)     Control Tread accounting or the scotting (CD3/65)     Control Tread accounting or the scotting (CD3/65)     Control Tread accounting or the scotting (CD3/65)     Control Tread accounting or the scotting (CD3/65)                                                                                                    |  |  |  |  |  |
|     |                                       | I declare that diff the information given in this application lown in two and connect.     I an answer that key's classifier may be labeling aprint the 21 had too why it provided table information.                                                                                                    |  |  |  |  |  |
|     |                                       | Eaglere that in one liquid proceedings. ( shall not dispute the authenticity or accuracy of any statements, and matchine, incoded, acknowledgements, inhomation recorded in the application.<br>Cartificate of Registration and Mathe Keeperin Userses (HB)                                                                                                    |  |  |  |  |  |
|     |                                       | 1. If I am submitting the application on bohold of the Applicant, i declare (am subfinited to act for the Applicant and the occupier of the premises of the Healt for the proposes of this application.<br>2. If I am the Applicant, i declare that I am antibated to act for the occupier of the premises of the Healt for the purposes of this application.                                                                                                    |  |  |  |  |  |
|     |                                       | 3.1 Interface devices that the documents substantials, if zery, in support of the supportant one to the best of any knowledge true and complexe. 1 indexemption that is a substantial for zery index is grant the Cartification of Registration and/or the Heart-Respert Lacence in its decretion inducting if there is any decountion of astament model that its base or inaccurate in any model of grant processing and processing and proces           |  |  |  |  |  |
|     |                                       | I he dry declare that of if the stove is tote.                                                                                                    |  |  |  |  |  |
|     |                                       |                                                                                                    |  |  |  |  |  |
|     |                                       | (- Review) n Science -                                                                                                    |  |  |  |  |  |

| S/N | Step                                                                                                    | Screenshot                                 |                                             |                                                                    |                           |                                  |  |
|-----|----------------------------------------------------------------------------------------------------|--------------------------------------------|---------------------------------------------|--------------------------------------------------------------------|---------------------------|----------------------------------|--|
| 8   | Once you submit the application, the system                                                                                                    | We have received yo                        | our application                             |                                                                    |                           |                                  |  |
|     | acknowledgement page<br>and an application<br>number which starts with<br>"MR" (do take note of<br>this application number<br>as it will be your<br>reference number for any<br>enquiries pertaining to<br>this application). | Return S                                   | tatus                                       |                                                                    |                           |                                  |  |
|     |                                                                                                    | RETURN NAM<br>HLB - Cortifi<br>Hotel-keepe | E<br>cate of Registration and<br>"S Licence | UCENCE NAME Certificate of Registration and Hotel-Keepor's Licence | RETURN NO.<br>MR244001007 | STATUS                           |  |
|     |                                                                                                    |                                            |                                             |                                                                    |                           | Return to Dashboard $ ightarrow$ |  |
|     |                                                                                                    |                                            |                                             |                                                                    |                           |                                  |  |
|     | A confirmation email will be sent to you.                                                                                                    |                                            |                                             |                                                                    |                           |                                  |  |